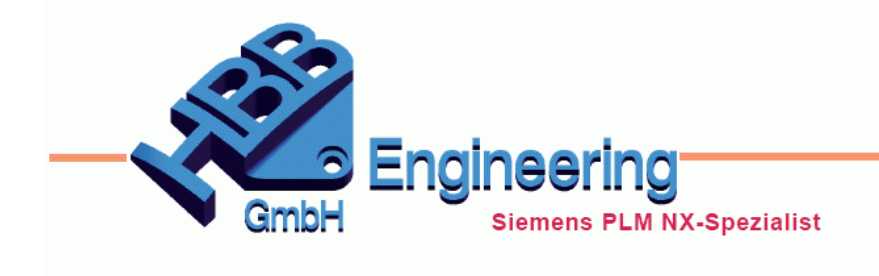

HBB Engineering GmbH Salzstraße 9 D-83454 Anger

Telefon +49 (0)8656-98488-0 Telefax +49 (0)8656-98488-88 info@hbb-engineering.de www.hbb-engineering.de

## Punkte aus einer Excel-Tabelle nach NX übernehmen

Version: NX 11

Datum: 21.09.2016

Ersteller: Karl Wenz

Über die *"Ausdrücke"-Funktion* ist es in NX möglich, einen oder auch mehrere Punkte (Punktkoordinaten) aus einer Excel-Tabelle zu *"importieren"*.

Zunächst wird eine beliebige Anzahl von assoziativen Punkten erstellt. Wo genau diese Punkte platziert werden, spielt keine Rolle, da deren Position später von Excel gesteuert werden soll.

| Absolut - Aktives Teil             |
|------------------------------------|
| ▼<br>▲<br>Absolut - Aktives Teil ▼ |
| Absolut - Aktives Teil             |
| Absolut - Aktives Teil 💌           |
| Absolut - Aktives Teil 🔻           |
|                                    |
| 0 mm 👻                             |
| 0 mm 🔻                             |
| 0 mm 🔻                             |
| v                                  |
| v                                  |
|                                    |

+

Einfügen > Bezugsobjekt/ Punkt/Ebene > Punkt

Insert > Datum/Point > Point

Als nächstes wird eine Excel-Tabelle mit den gewünschten Koordinaten benötigt. Dabei kann die Excel-Tabelle sowohl über die *Tabellenkalkulations-Funktion* erstellten werden oder es kann auch ein komplett externe Excel-Datei sein.

| B7 | • : X  | $\checkmark f_x$ |    |    |   |
|----|--------|------------------|----|----|---|
|    | А      | В                | С  | D  | E |
| 1  | Achsen | Х                | Y  | Z  |   |
| 2  | Punkt1 | 10               | 30 | 22 |   |
| 3  | Punkt2 | 20               | 41 | 12 |   |

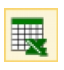

Werkzeuge > Tabellenkalkulation

Tools > Spreadsheet Ist die Excel-Datei fertig und gespeichert, so wird **in NX** mit (<**STRG>+E**) zu den Ausdrücken (Expressions) gewechselt .

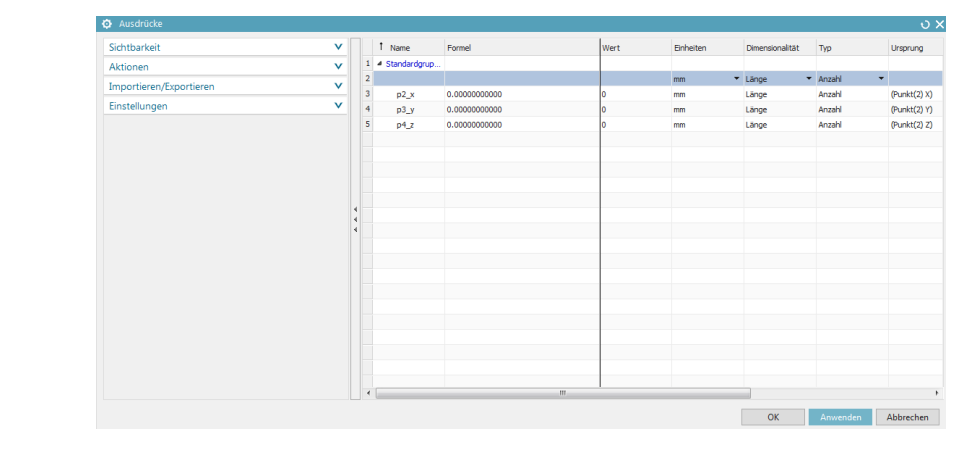

Jetzt geht es nur noch darum, die Koordinaten aus dem Excel-Dokument nach NX zu übertragen. Hierzu müssen die "Formel"-Zeilen nach folgendem Format bearbeitet werden:

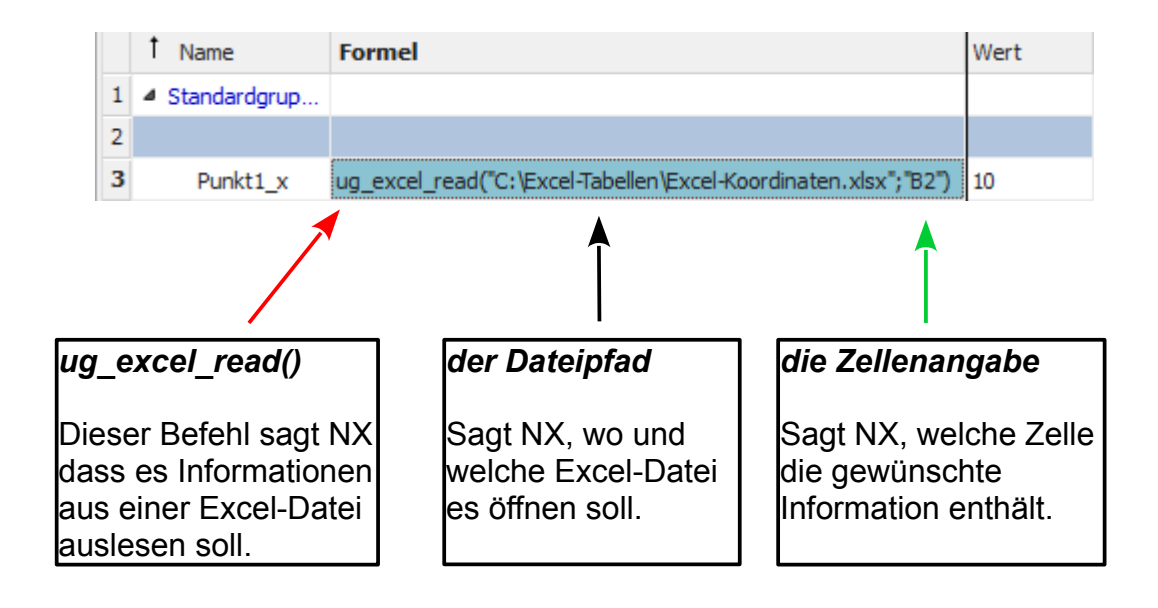

Hierbei ist zu beachten, dass die **Excel-Tabelle** später aus dem angegebenen Pfad **nicht verschoben oder umbenannt** werden darf !

Auf der nächsten Seite finden Sie einen Weg wie man dies Excel-Steuerdatei gezielt verschieben kann, um z.B. eine Variante des Teils oder der Baugruppe anzulegen.

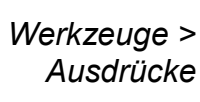

=

Tools > Expressions

## 1.1 Variable Pfadangaben für den Ort der Excel-Datei:

Wir haben dazu in der NX\_Start.bat die Umgebungsvariable *EXCEL\_V2* gesetzt, um den Ort zu bestimmen, wo die Excel-Steuerdatei liegt. Mit *"echo"* wird die Variable beim Start von NX überprüft und angeschrieben. Der NX-Startvorgang wird mit *"pause"* kurz angehalten, damit man die richtige "Verdrahtung" kontrollieren kann.

Innerhalb eines NX-Part:

Es wird ein neuer *Ausdruck* vom *Typ "Zeichenfolge"* erstellt (hier: EXCEL\_SPEICHERORT), in den der Inhalt der Umgebungsvariablen "EXCEL\_V2" eingelesen wird (hier: C:\Projekt0815\Variante2\).

|   | 1 Name            | Formel                       | Wert                        | Тур              |
|---|-------------------|------------------------------|-----------------------------|------------------|
| 1 | Standardgruppe    |                              |                             |                  |
| 2 | EXCEL_SPEICHERORT | getenv("EXCEL_V2")           | "C:\Projekt0815\Variante2\' | Zeichenfolge 🔹 🔻 |
|   |                   | Î.                           |                             |                  |
|   | getenv("          | Name der Umgebungsvariable") |                             |                  |

Daraufhin muss der variable Pfad mit Hilfe eines Befehls in die Formelzeile der einzelnen Punkte eingegeben werden.

| 3 Punkt1_x ug_excel_read( C:\Excel-labellen\Excel-Koordinaten.xisx ; B2') | 3 Punkt1_x | ug_excel_read("C:\Excel-Tabellen\Excel-Koordinaten.xlsx";"B2") |
|---------------------------------------------------------------------------|------------|----------------------------------------------------------------|
|---------------------------------------------------------------------------|------------|----------------------------------------------------------------|

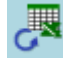

Damit eine Wertänderung in der Excel-Tabelle sich im NX-Part auswirkt, muss eine **Aktualisierung durchgeführt werden!** (siehe Randspalte)

Werkzeuge > Aktualisieren > Aktualisieren für externe Änderungen

Tools > Update > Update for External Change